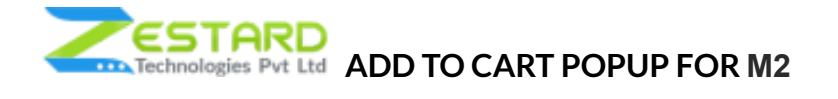

## Table of Contents

| Overview                                                                      | 2 |
|-------------------------------------------------------------------------------|---|
| Features                                                                      | 2 |
| Reasons to choose Zestard's Add to Cart Popup ?                               | 2 |
| Installation Guide                                                            | 3 |
| In short, for Professionals or Techie Person                                  | 3 |
| Detailed Installation Instructions                                            | 4 |
| Step 1: Take precautionary measures before starting to install the extension  |   |
| Step 2: Connect to FTP and upload the extension folder to your root directory |   |
| Step 3: Run Commands                                                          |   |
| Step 4 : To confirm Installation and activation                               |   |
| User Guide                                                                    | 6 |
| How to Configure the Extension?6                                              |   |
| FAQs                                                                          | 7 |
| What are the steps to set the extension to my store?                          | 7 |
| Get Support From Our Team                                                     | 7 |

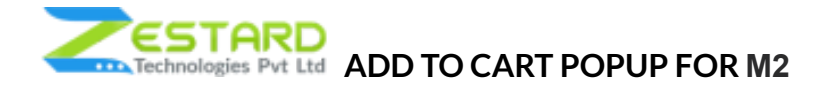

# Overview

Zestard's "Add to Cart Popup for M2" extension can be used while adding product to the cart to get an option of continue shopping, redirect checkout or go to the cart with 5 seconds timer. This extension is used for user convenience while shopping.

Admin can enable and disable the popup from the configuration settings.

#### **Features**

- Store admin can enable and disable the popup as per requirement.
- 5 seconds timer for selecting the option to Go to Checkout Page, go to cart page and continue shopping.

## Reasons to choose Zestard's Add to Cart Popup?

- Improves customer's experience by decreasing number of page redirects.
- A good customer experience impacts brand loyalty and customer retention. It make the customer's purchase process easier and enhance the on-site experience.
- Gives an option to user to select between Continue Shopping, Redirect to Cart Page or Redirect to Checkout Page with 5 second timer.
- By default in Magento 2 store, the customer only gets a small notice that says "You
  added Product to your shopping cart." at the top or bottom of the page when
  he/she clicks on the add to cart button. Instead of that, our extension offer your
  customers an immediate visual verification without having to scroll up or down by

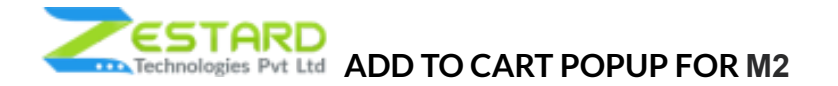

showing a popup when they add a product to the cart.

• An added benefit is that the popup enhances your store's design and layout.

# **Installation Guide**

Once you have purchased & downloaded our extension follow below steps to Install the extension. The easiest way to install a Magento 2 extension is using SFTP or FTP. To do this, first download our Add to Cart Popup module and follow below steps.

## In short, for Professionals or Techie Person

- 1. Unzip the extension.
- 2. Login to your root directory via FTP or SFTP.
- 3. Go to the below path in your remote directory app/code/
- 4. Create folder Zestardtech and under that create subdirectory CartPopup.
- 5. Now upload all the unzipped code into CartPopup folder.
- 6. Then open your SSH or Terminal.
- 7. Go to your root folder and RUN below 4 commands step by steps:
  - php bin/magento setup:upgrade
  - php bin/magento setup:di:compile
  - php bin/magento setup:static-content:deploy -f

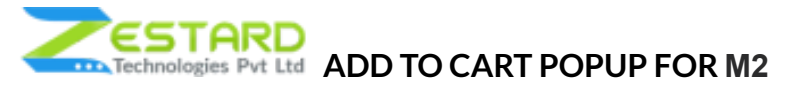

- php bin/magento cache:clean
- 8. If you didn't get any error during the commands execution process then our extension is successfully installed in your store.

To Note: If you face any error during this process then please either share the screenshots or share credentials of your store at our email id support@zestard.com and will help you install the extension properly.

### Instructions

Step 1: Take precautionary measures before starting to install the extension.

• Log in to the Magento Admin and disable all the caches:

Goto System  $\rightarrow$  Tools  $\rightarrow$  Cache Management.

Selecting all caches in the list and choose "Refresh" option from "take action"

dropdown menu and finally press submit.

| Refres | Refresh • Submit 14 records found (14 selected)<br>Select Refresh & Submit |                                                                          |                          |         |  |  |  |
|--------|----------------------------------------------------------------------------|--------------------------------------------------------------------------|--------------------------|---------|--|--|--|
| -      | Cache Type                                                                 | Description                                                              | Tags                     | Status  |  |  |  |
| V      | Configuration                                                              | Various XML configurations that were collected across modules and merged | CONFIG                   | ENABLED |  |  |  |
| ×.     | Layouts                                                                    | Layout building instructions                                             | LAYOUT_GENERAL_CACHE_TAS | ENABLED |  |  |  |
|        | Blocks HTML output                                                         | Page blocks HTML                                                         | BLOOK,HTML               | ENABLED |  |  |  |
| 4      | Collections Data                                                           | Collection data files                                                    | COLLECTION_DATA.         | ENABLED |  |  |  |
| v      | Reflection Data                                                            | APT interfaces reflection data                                           | REPLECTION               | ENABLED |  |  |  |

• Now log out of your admin panel, and log back in again.

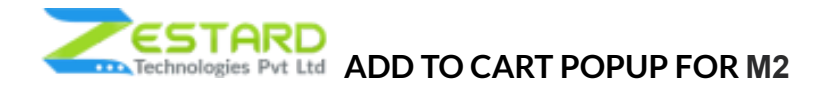

Step 2: Connect to FTP and upload the extension folder to your root directory. • Connect to your site using FTP or SFTP and upload the extracted module files to your Magento root directory. This will not overwrite any existing files, just add new files to the existing folder structure.

| Arthur States 1                                                                                                    | T + == 2 2 %                                                                                                    | Stangerstep * 🖉 🖄 👾 * * * * 🙀 🖉 🖉 (G. Seattine 🍾                |      |
|----------------------------------------------------------------------------------------------------|----------------------------------------------------------------------------------------------------|-----------------------------------------------------------------|------|
|                                                                                                    | 🚽 🔂 Reputer 🖆 New - 🖼 📾 🕷                                                                                                    | 100 movement + 127 mill + 26 mill 12 movement + 100 121 121 121 |      |
| Address Of Aspendage                                                                                                    | eji (                                                                                                    | quarts (entrinspend ling) and lineates (Property)               |      |
| en<br>Jan<br>Bed<br>Constitut<br>Med<br>Man<br>Despension<br>Med<br>Despension<br>Man<br>Despension<br>Man<br>Despension<br>Man<br>Despension<br>Despension | Line         Space         Othergad           10         Parent allowsty         910-000         3100-000         3100-000           10         State Mase         910-000         3100-000         3100-000           10         State Mase         910-000         3100-000         3100-000           10         State Mase         910-000         1000-000         3100-000           10         State Mase         910-000         1000-000         3100-000           10         State Mase         100-000         3100-000         3100-000           10         State Mase         100-000         3100-000         3100-000           10         State Mase         100-000         3100-000         3100-000           10         State Mase         100-000         3100-000         3100-000           10         State Mase         100-000         3100-000         3100-000           10         State Mase         100-000         3100-000         3100-000           10         State Mase         100-000         3100-000         3100-000           10         State Mase         100-000         3100-000         3100-000           10         State Mase         100-0000 | Kerne Dar Garged Kylke                                          | 0.ee |

#### Step 3: Run Commands

- Open your SSH or Terminal.
- $\bullet$  Go to your root folder and RUN below 4 commands step by steps:  $\circ$

php bin/magent

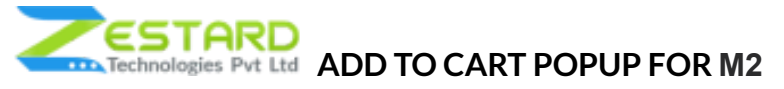

| [root@103 magento221]# php bin/magento setup:upgrade |
|------------------------------------------------------|
|                                                      |
|                                                      |
|                                                      |
|                                                      |
|                                                      |
|                                                      |
|                                                      |
|                                                      |
|                                                      |
|                                                      |
|                                                      |
|                                                      |
|                                                      |
|                                                      |
|                                                      |
|                                                      |
|                                                      |

o setup:upgrade

○ php bin/magento setup:di:compile

| [root@103 m<br>Compilation                             | agento212]#<br>was started | php<br>i. | bin/magento | setup:di:compile |  |
|--------------------------------------------------------|----------------------------|-----------|-------------|------------------|--|
| Banandanada                                            |                            |           | 3/7 5-      |                  |  |
| $\circ$ php bin/magento setup:static-content:deploy -f |                            |           |             |                  |  |

| [root@103 magento221]@ php bin/magento                            | setup:static-content | :deploy -f |       |        |
|-------------------------------------------------------------------|----------------------|------------|-------|--------|
| Deploy using quick strategy<br>frontend/Hagento/blank/en_US<br>[] | 500/2088             |            | 23% % | 3 secs |

• php bin/magento cache:clean User

# **User Guide**

## How to Configure the Extension?

1. Go to Stores  $\rightarrow$  Configurations  $\rightarrow$  Zestard Technologies  $\rightarrow$  Add to Cart Popup  $\rightarrow$ 

Select Yes

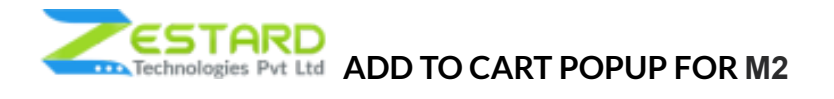

| 0                             | Configuration                                       |                    |                                     | Q 📫 1 admin 🕶      |
|-------------------------------|-----------------------------------------------------|--------------------|-------------------------------------|--------------------|
| dashboard<br>\$               | Scope: Default Config 🔻 🕜                           |                    |                                     | Save Config        |
| CATALOG                       | ZESTARDTECH                                         | ^ General Settings |                                     | $\odot$            |
| CUSTOMERS                     | Add To Cart Popup                                   |                    | Enable Module<br>(store wav)<br>Yes |                    |
|                               | GENERAL                                             | ~                  |                                     |                    |
|                               | CATALOG                                             | ×                  |                                     |                    |
| II.<br>REPORTS                | SECURITY                                            | ~                  |                                     |                    |
|                               | CUSTOMERS                                           | ×                  |                                     |                    |
| stokes                        | SALES                                               | ~                  |                                     |                    |
| SYSTEM                        | YOTPO                                               | ~                  |                                     |                    |
| FIND PARTNERS<br>& EXTENSIONS | DOTDIGITAL                                          | ~                  |                                     |                    |
|                               | SERVICES                                            | ~                  |                                     |                    |
|                               | ADVANCED                                            | ~                  |                                     |                    |
|                               |                                                     |                    |                                     |                    |
|                               | Opyright © 2022 Magento Commerce Inc. All rights re | served.            |                                     | Magento ver. 2.4.3 |

2. On Product Page after a click of add to cart for particular product, the popup appears with 5 second timer

| 🚫 LUMA                                                                                          |                                                    | Search entir                                                                             | re store here 🔍 🙀 5           |  |
|-------------------------------------------------------------------------------------------------|----------------------------------------------------|------------------------------------------------------------------------------------------|-------------------------------|--|
| What's New Women $\checkmark$ Men $\checkmark$ Sale                                             | You added Women's Tshirt to your shopp             | ing cart.                                                                                |                               |  |
| Home > Women > Tops > Women's Tahut           If you added Women's Tahut to your shopping cart. | Keep Shopping (4)<br>See Shopping Cart<br>Checkout | ו's Tshirt                                                                               |                               |  |
|                                                                                                 |                                                    | Be the first to review this product<br>\$100.00<br>Cy<br>1<br>Add to Cart<br>Add to Cart | IN STOCK<br>SKUP: women-shirt |  |

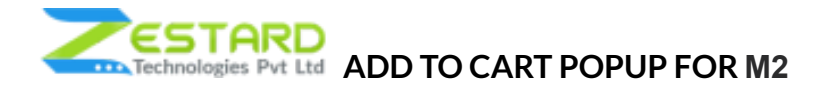

# FAQs

## What how many seconds the popup is visible?

The popup is visible for 5 seconds.

# Get Support From Our Team

We are here to help you out if you are facing any issues after installing the extension. Drop us an email at support@zestard.com and will get back to you.